# MANUAL Ponto DGITAL

Novas funcionalidades do Regime de Teletrabalho Definitivo

• • • • • • •
• • • • • •
• • • • • • •
• • • • • • •
• • • • • • •
• • • • • • •

23/12/2021

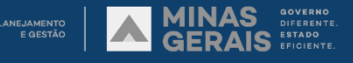

٦

## Regime de Teletrabalho definitivo PONTO DIGITAL

| Regi  | me de Teletrabalho Definitivo no Ponto Digital            | 2  |
|-------|-----------------------------------------------------------|----|
| Unid  | ades de Recursos Humanos                                  | 4  |
| I.    | Definição de parâmetros para o órgão                      | 4  |
| Chef  | ia                                                        | 6  |
| ١.    | Cadastro de plano individual                              | 6  |
| 11.   | Cadastro de Projetos, Rotinas e atividades para a unidade |    |
| 111.  | Cadastro de Metas para os servidores                      | 14 |
| IV.   | Aprovação de relatório                                    |    |
| Servi | dor                                                       |    |
| ١.    | Aprovação de Plano de Trabalho Individual                 |    |
| 11.   | Sugestão de Metas individuais                             | 22 |
| 111.  | Sugestão de Atividades                                    | 23 |
| IV.   | Preenchimento do Relatório                                | 24 |

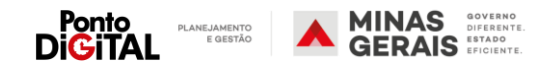

### Regime de Teletrabalho Definitivo no Ponto Digital Principais conceitos do novo regime de teletrabalho

#### Introdução

Foi desenvolvida e disponibilizada no Sistema Ponto Digital uma nova estrutura de gestão dos dados relativos a teletrabalho. Nessa nova estrutura ainda será possível ter acesso aos relatórios do regime especial adotado durante a pandemia e às novas funcionalidades do regime definitivo.

No regime definitivo de teletrabalho a presença para fins de frequência será substituída pelo cumprimento das metas definidas para cada servidor e a respectiva aprovação da chefia a respeito da apuração das metas, conforme definido no art. 14 do Decreto 48.275/2021.

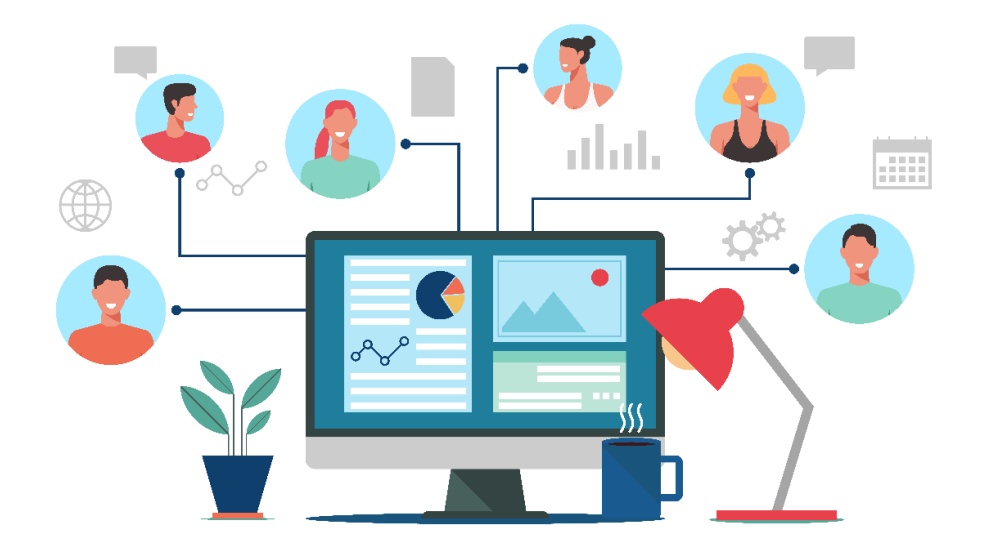

#### Plano individual de teletrabalho

O Plano individual é um conjunto de regras, estabelecidas pela chefia imediata, que determina como o regime de teletrabalho se aplicará ao servidor. Nele é definida a modalidade em que o servidor trabalhará (integral ou parcial - caso ambas estejam disponíveis ao órgão ou unidade). Durante o prazo de duração deste plano o servidor poderá utilizar o código de abono 107 – Teletrabalho para justificar suas ausências.

#### Projetos, Rotinas e Atividades

A chefia deve cadastrar no sistema os projetos, rotinas e atividades do setor. Os **projetos** e **rotinas** de trabalho devem refletir as principais ações executadas pela unidade organizacional. A diferença entre projetos e rotinas reside no fato de que os projetos são temporários e produzem resultados exclusivos, enquanto as rotinas são contínuas e repetitivas. As **atividades** representam as tarefas realizadas dentro dos projetos ou rotinas. Essas atividades servirão de base para o estabelecimento de metas e a apuração das entregas mensais dos servidores. Os servidores podem cadastrar as atividades da sua unidade, que podem ser editadas ou desativadas pela chefia.

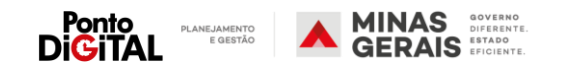

#### Definição de Metas

A partir dos projetos, rotinas e atividades cadastrados no sistema a chefia deve estabelecer metas mensais para cada um de seus subordinados. Metas devem ser específicas, mensuráveis, alcançáveis, relevantes e temporais. No Ponto Digital as metas são mensais e devem estar associadas diretamente às atividades do setor.

É possível definir metas percentuais (determinando o percentual mínimo que deve ser cumprido de uma dada atividade) ou quantitativas (definindo o valor mínimo que deve ser entregue pelo servidor). O servidor pode sugerir suas metas individuais, que podem ser editadas ou reprovadas pela chefia. Também é possível copiar as metas mensais para outros meses.

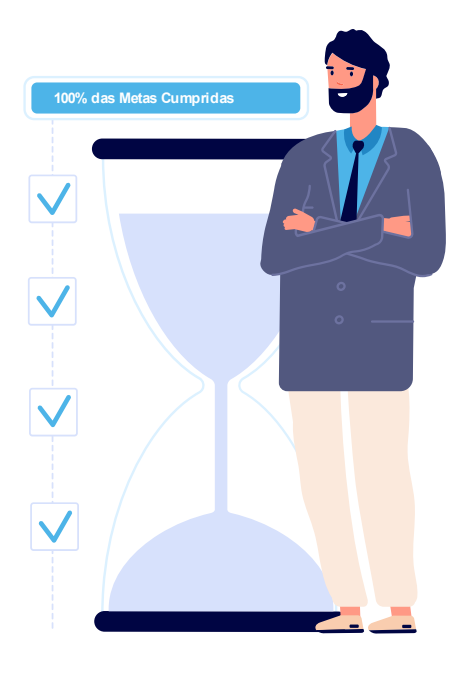

#### Relatório de Atividades Mensal

O servidor deverá preencher no sistema, mensalmente, o relatório de atividades. Neste relatório o servidor registrará a apuração do cumprimento das metas acordadas com sua chefia. Caso uma determinada meta não tenha sido cumprida, o servidor deve registrar uma justificativa, e caberá à chefia aprovar ou não o relatório. Caso o relatório não seja preenchido ou aprovado pela chefia dentro do prazo de fechamento da folha de ponto, o Ponto Digital irá desconsiderar os usos do abono "107 - Teletrabalho" durante o mês e os dias serão enviados para taxação como falta. A chefia também pode preencher o relatório em nome dos seus subordinados caso seja necessário.

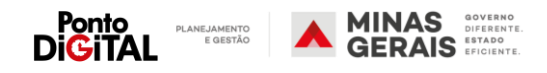

#### Unidades de Recursos Humanos

Funções do RH no controle do regime de teletrabalho definitivo

#### I. Definição de parâmetros para o órgão

O primeiro passo de operacionalização do teletrabalho definitivo será o registro no sistema dos parâmetros publicados nas Resoluções conjuntas da Política de Teletrabalho. Para isso, a unidade de recursos humanos de cada Órgão e Entidade deverá registrar as datas de início e término da vigência da Resolução e escolher quais serão as unidades organizacionais autorizadas a realizar tanto a modalidade integral quanto a modalidade parcial de teletrabalho.

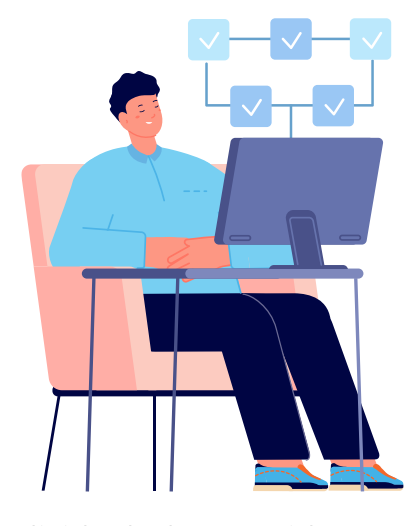

Após a definição dos parâmetros pelo RH, as chefias das unidades contempladas devem cadastrar planos individuais de teletrabalho para cada um de seus subordinados, para que eles possam registrar a apuração das suas metas no sistema e usar o código de abono 107 – Teletrabalho em suas folhas de ponto.

Não é possível remover uma unidade do regime de teletrabalho definitivo se os seus servidores possuírem planos individuais de teletrabalho em aberto. É necessário que a chefia da unidade altere a data fim do plano

individual dos servidores para o mês imediatamente anterior ao atual (Exemplo: se a unidade sair do regime de teletrabalho em março a chefia deve alterar a data fim dos planos para fevereiro).

#### Passo a Passo no sistema

 Na guia de "Teletrabalho", clique na opção "Parâmetros institucionais – Regime definitivo"

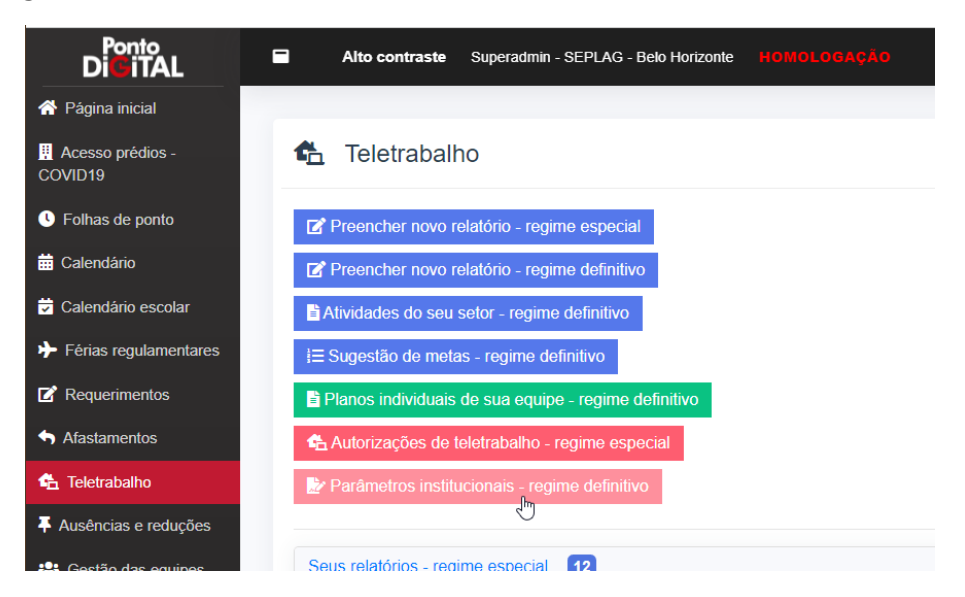

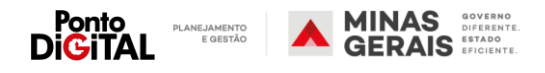

2. Informe a data de início e término da vigência da Resolução.

| Ponto<br>Di GiTAL           | Alto contras        | te Superad            | min - SEPLAG - Belo Horizonte HOMOLOGAÇÃO                               |
|-----------------------------|---------------------|-----------------------|-------------------------------------------------------------------------|
| 😚 Página inicial            |                     |                       |                                                                         |
| Acesso prédios -<br>COVID19 | 達 Parâmet           | tros instit           | ucionais - regime definitivo                                            |
| C Folhas de ponto           |                     | Início <u>*</u>       | 01/09/2021                                                              |
| 苗 Calendário                |                     | Término <u>*</u>      | 31/12/2022                                                              |
| Calendário escolar          | L L                 |                       |                                                                         |
| Férias regulamentares       | Unidades - modalida | ide integral <u>*</u> | Pesquisar                                                               |
|                             |                     |                       | SECRETARIA DE PLANEJAMENTO E GESTAO<br>Assessoria de Comunicação Social |

3. Utilize as setas para definir as unidades autorizadas a realizar cada tipo de modalidade. As chefias das unidades incluídas nas listas da direita poderão cadastrar planos individuais naquelas modalidades.

| Parâmetros instit                      | ucionais - regime definitivo                                                                                                    |          | Unidades                                                             |   |  |  |  |  |
|----------------------------------------|----------------------------------------------------------------------------------------------------|----------|----------------------------------------------------------------------|---|--|--|--|--|
| Início <u>*</u>                        | 01/09/2021                                                                                                    |          | autorizadas                                                          |   |  |  |  |  |
| Término 🤔                              | 31/12/2022                                                                                                    |          | autonzaudas                                                          |   |  |  |  |  |
| Unidades - modalidade integral*        | Pesquisar                                                                                                    |          | Pesquisar                                                            |   |  |  |  |  |
|                                        | SECRETARIA DE PLANEJAMENTO E GESTAO<br>Assessoria de Comunicação Social<br>Assessoria Jurídica<br>Centro de Serviços Compartilhados<br>Assessoria Jurídica - CSC<br>Superintendência Central de Compras Governamentais<br>Central de Compras<br>Coordenação da Central de Compras | > <      | Assessoria de Tecnologia<br>Unidade de teste 1<br>Unidade de Teste 3 | * |  |  |  |  |
| Unidades - modalidade parcial <u>*</u> | Pesquisar SECRETARIA DE PLANEJAMENTO E GESTAO Assessoria de Comunicação Social Assessoria Jurídica Centro de Serviços Compartilhados Assessoria Jurídica - CSC Superintendência Central de Compras Governamentais Central de Compras Coordenação da Central de Compras            | ><br><   | Pesquisar<br>Assessoria de Tecnologia<br>Unidade de teste 1          | * |  |  |  |  |
|                                        | Salvar                                                                                                    | Cancelar |                                                                      |   |  |  |  |  |

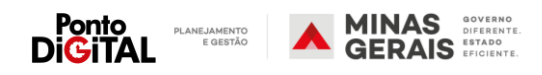

#### Chefia

Funções da Chefia no controle do regime de teletrabalho definitivo

#### I. Cadastro de plano individual

A partir das definições dos parâmetros institucionais de cada Resolução, cadastradas pelas unidades de recursos humanos, será possível às chefias preencherem os planos individuais de teletrabalho. O plano individual irá estabelecer as datas de início e término, a modalidade (integral ou parcial), limite semanal e/ou mensal de dias em teletrabalho e as informações complementares definidas nos incisos IV, V, VI e VII do art. 19 do Decreto 48.275/2021. A definição pela chefia de limite semanal ou mensal de dias de teletrabalho para a modalidade parcial não é obrigatória e pode ser alterada quando necessário. Durante o período definido no Plano Individual, o servidor poderá utilizar o código de abono 107 – Teletrabalho para justificar sua folha.

#### Movimentação de servidor em teletrabalho definitivo

Para que um servidor da unidade seja movido para outra unidade e/ou outro órgão é necessário alterar a data fim do plano individual do servidor. A chefia da unidade deverá alterar a data fim do plano individual do servidor para o mês imediatamente anterior ao atual (Exemplo: se o servidor for movimentado para outra unidade em março a chefia deve alterar a data fim do seu plano individual para fevereiro).

#### Passo a Passo no sistema

1. Na guia de "Teletrabalho", clique na opção "Planos individuais de sua equipe – regime definitivo"

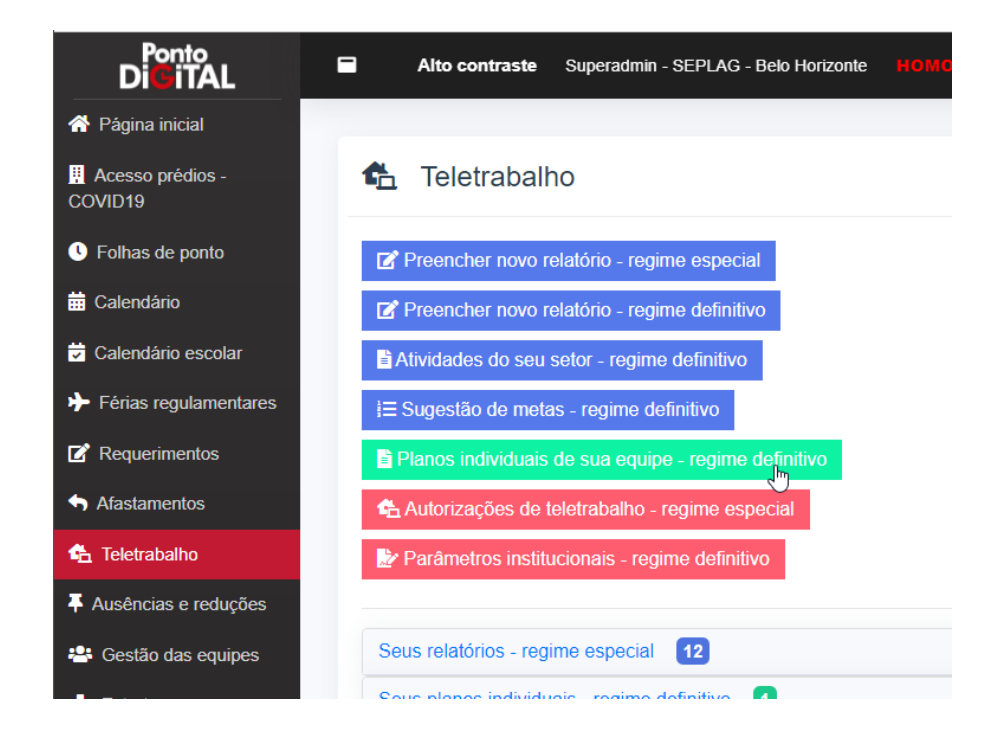

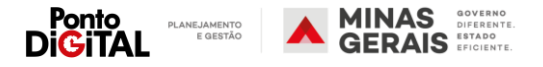

2. Clique em "+ cadastrar novo plano individual"

| Ponto<br>Di <mark>G</mark> iTAL | Alto contraste            | Superad    | min - Seplag - | Belo H | orizonte HON | IOLOG | AÇÃO      |
|---------------------------------|---------------------------|------------|----------------|--------|--------------|-------|-----------|
| A Página inicial                |                           |            |                |        |              |       |           |
| Acesso prédios -<br>COVID19     | 🐔 Teletrabalh             | ıo - Pla   | anos indiv     | idua   | is - Unidao  | de de | e teste 1 |
| I Folhas de ponto               | + Cadastrar novo pla      | ano indivi | dual           |        |              |       |           |
| 📅 Calendário                    | TProjetos                 | ß          |                |        |              |       |           |
| 🕏 Calendário escolar            | C Rotinas                 |            |                |        |              |       |           |
| Férias regulamentares           | <b>≆</b> Atividades       |            |                |        |              |       |           |
| 🗹 Requerimentos                 |                           |            |                |        |              |       |           |
| S Afastamentos                  | Planos de sua e           | equipe     | <u>}</u>       |        |              |       |           |
| 📤 Teletrabalho                  | Mostrar 10 V              |            |                |        |              |       |           |
| Ausências e reduções            | Nome                      | t↓         | MASP           | ¢↓     | Admissão     | î↓    | Modalidad |
| 🐣 Gestão das equipes            | SERVIDOR TESTE            |            | 348892-1       |        | 1            |       | Integra   |
| 🚠 Estrutura<br>organizacional   | Mostrando de 1 até 1 de 1 | itens      |                |        |              |       | Anter     |

 Preenchendo o formulário: Selecione o servidor, defina o mês de início e término da validade do plano e selecione a modalidade Integral ou Parcial. Observação: as modalidades só estarão disponíveis se o RH tiver cadastrado a autorização para a unidade.

#### 🐔 Criar novo plano individual

| Servidor <u>*</u>                                     | •                                                               |    |
|-------------------------------------------------------|-----------------------------------------------------------------|----|
| Mês de início "*                                      |                                                                 |    |
| Mês de término*                                       |                                                                 |    |
| Modalidade "                                          | <ul> <li>Execução integral</li> <li>Execução parcial</li> </ul> |    |
| Sistemas de informação e ferramentas de comunicação * |                                                                 | le |
| Horários de trabalho "                                |                                                                 | 1  |
| Local de realização das atividades em teletrabalho "  |                                                                 |    |

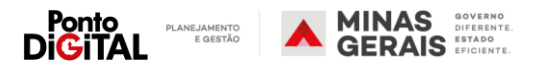

8

4. Caso selecione a modalidade Parcial, também é possível definir o limite de dias de teletrabalho por semana e/ou por mês<sup>1</sup>. A definição de limites não é obrigatória. Os limites semanal e mensal podem ser combinados. Por exemplo: um servidor deverá realizar teletrabalho 2 dias por mês, mas estes dias não podem ser na mesma semana. A chefia deve estabelecer no plano do servidor um limite mensal de 2 dias por mês e um limite semanal de 1 dia por semana. O limite mensal não pode ser inferior ao limite semanal.

|                                                 | long individual                                                                           | Servidor                                              |                                |
|-------------------------------------------------|-------------------------------------------------------------------------------------------|-------------------------------------------------------|--------------------------------|
| Criar novo p                                    | iano individual                                                                           | Mês de início *                                       | <b>#</b>                       |
| Servidor *                                      |                                                                                           | Mês de término *                                      | -                              |
| Mês de início 🛔                                 | =                                                                                         | Modalidade "                                          | O Execução integral            |
| Mês de término <u>*</u>                         |                                                                                           |                                                       | Execução parcial               |
| Modalidade 📩                                    | O Execução integral                                                                       | Limite máximo semanal de<br>dias em teletrabalho      | Sem limites 🗸                  |
|                                                 | Execução parcial                                                                          | Limite máximo mensal de                               | Sem limites 🗸                  |
| ite máximo semanal de<br>dias em teletrabalho * | Sem limites                                                                               | dias em teletrabalho *                                | Sem limites<br>1 dia<br>2 dias |
| mite máximo mensal de                           | 1 dia<br>2 dias                                                                           | Previsao de atividades,<br>entregas e prazos <u>*</u> | 3 dias<br>4 dias               |
| dias em teletrabalho *                          | 3 dias<br>4 dias<br>5 dias                                                                | Sistemas de informação e                              | 6 dias<br>7 dias               |
| Previsão de atividades,<br>entregas e prazos *  | 5 did                                                                                     | ferramentas de<br>comunicação                         | 9 dias<br>10 dias              |
|                                                 |                                                                                           | Horários de trabalho "                                | 12 dias<br>13 dias             |
| stemas de informação e<br>ferramentas de        |                                                                                           |                                                       | 14 dias<br>15 dias             |
| ¢.                                              | Criar novo plano in                                                                       | dividual                                              |                                |
|                                                 | Servidor                                                                                  |                                                       | ▼                              |
|                                                 | Mês de início "                                                                           | <b>*</b>                                              | ì                              |
|                                                 | Mês de término "                                                                          |                                                       | i                              |
|                                                 | Modalidade *                                                                              | O Execução integral                                   |                                |
|                                                 |                                                                                           | Execução parcial                                      |                                |
|                                                 |                                                                                           |                                                       |                                |
| Lin                                             | nite máximo semanal de dias em                                                            | 1 dia                                                 | ~                              |
| Lin                                             | nite máximo semanal de dias em<br>teletrabalho "                                          | 1 dia                                                 | ~                              |
| Lin                                             | nite máximo semanal de dias em<br>teletrabalho <u>*</u><br>imite máximo mensal de dias em | 1 dia<br>2 dias                                       | ~                              |

<sup>&</sup>lt;sup>1</sup> O limite representa a quantidade de dias por semana ou mês em que o servidor pode usar o código de abono 107 -Teletrabalho. Seja para abonar uma falta ou um atraso. Ele não está relacionado com a carga horária do servidor. Se, por exemplo, o código de teletrabalho for usado para abonar parte da jornada diária do servidor (justificar um atraso de 2 horas para um servidor com jornada diária de 8 horas) o sistema irá considerar que o código já foi usado em um dia do mês/semana. Se o limite do servidor for de 2 dias de teletrabalho por semana, ele só poderá usar o código em mais um dia da semana. Ao mesmo tempo, se o servidor precisar usar o código de teletrabalho para justificar várias ocorrências de atraso ou saída no mesmo dia, o sistema ainda considerará que o código só foi usado em um dia.

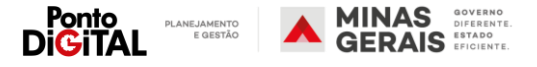

5. Para finalizar, preencha os demais campos, assine com seu usuário e senha e clique em "Salvar"

| Previsão de atividades,<br>entregas e prazos* |  |   |  |     |
|-----------------------------------------------|--|---|--|-----|
|                                               |  |   |  | 1   |
| istemas de informação e<br>ferramentas de     |  |   |  |     |
| comunicação 🌋                                 |  |   |  | li  |
| Horários de trabalho **                       |  |   |  |     |
|                                               |  |   |  | li. |
| Local de realização das                       |  |   |  |     |
| tividades em teletradalho<br>*                |  |   |  | 1.  |
| Prazo para                                    |  |   |  |     |
| comparecimento de<br>convocações *            |  |   |  |     |
| Atribuições e                                 |  |   |  |     |
| responsabilidade *                            |  |   |  |     |
|                                               |  |   |  | lis |
| lutenticação                                  |  |   |  |     |
| Usuário <u>*</u>                              |  | 1 |  |     |
| Senha 🌺                                       |  | Ð |  |     |

6. O plano será disponibilizado para aprovação do servidor. É possível verificar o status do plano na página de planos individuais da sua equipe

|                               | min - SEPLAG - Belo I | Horizonte HomoLoga | ÇÃO           |           |            |            | USUARIO DE TES |
|-------------------------------|-----------------------|--------------------|---------------|-----------|------------|------------|----------------|
| 🗄 Teletrabalho - Pla          | anos individua        | ais - Unidade de   | teste 1       |           |            |            |                |
| + Cadastrar novo plano indivi | dual                  |                    |               |           |            |            |                |
| T Projetos                    |                       |                    |               |           |            |            |                |
| C Rotinas                     |                       |                    |               |           |            |            |                |
| ¥≡ Atividades                 |                       |                    |               |           |            |            |                |
| Planos de sua equipe          | >                     |                    |               |           |            |            |                |
| 10                            |                       |                    |               |           |            | Pesquisar: |                |
| ostrar 10 V                   |                       |                    |               |           |            |            |                |
| Nome                          | MASP 1                | Admissão î↓        | Modalidade î↓ | Início î↓ | Término î↓ | Status ↑↓  | Opções         |

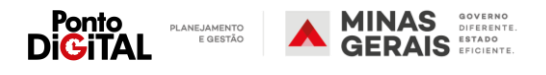

#### II. Cadastro de Projetos, Rotinas e atividades para a unidade

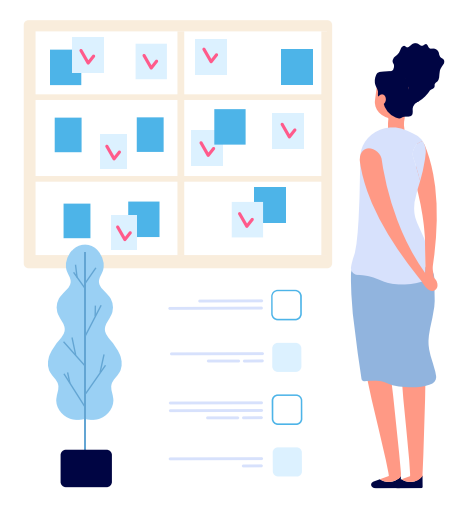

A chefia deve registrar no Ponto Digital os Projetos e Rotinas da sua Unidade organizacional, que devem refletir o trabalho realizado pelos seus subordinados.

As atividades, que também devem ser registradas no sistema pela chefia, serão associadas aos projetos ou rotinas cadastrados. Essas atividades servirão de base para o estabelecimento de metas e a apuração das entregas mensais dos servidores.

#### Passo a Passo no sistema

Cadastrar Projetos e Rotinas

1. Na guia de "Teletrabalho", clique na opção "Planos individuais de sua equipe – regime definitivo"

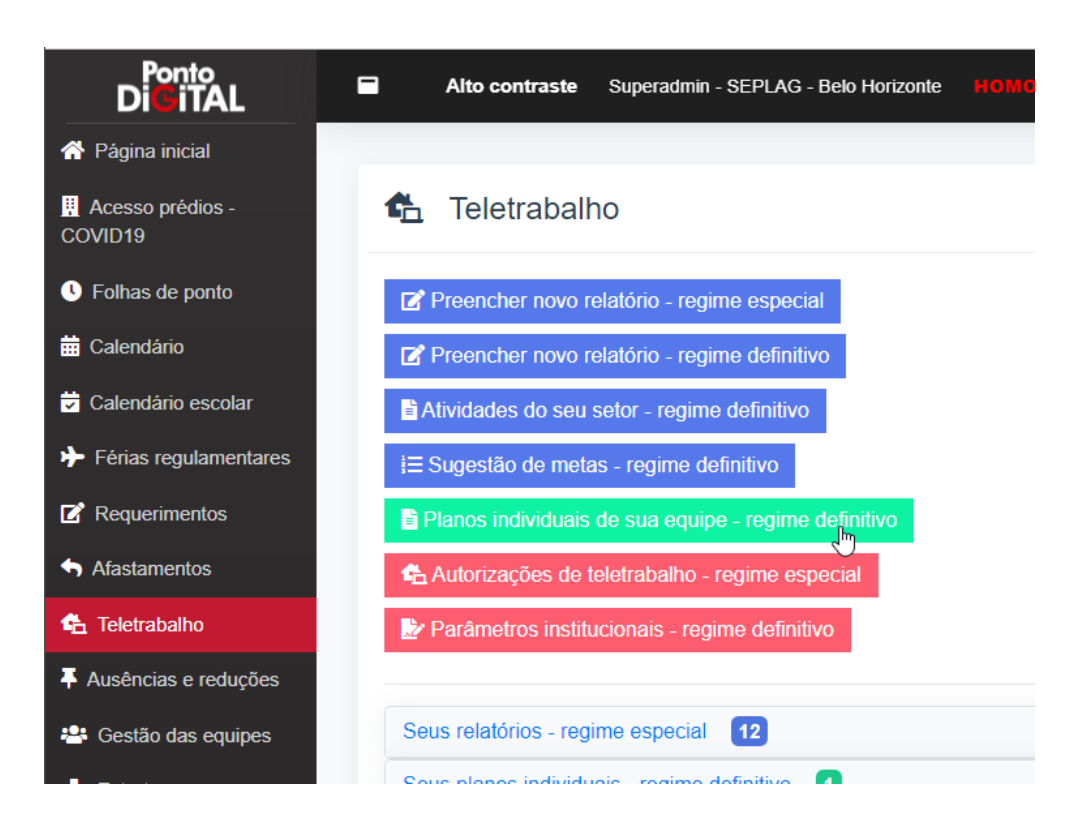

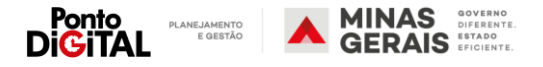

2. Clique em "Projetos" ou "Rotinas"

| Ponto<br>Di <b>G</b> iTAL   |          | Alto contraste       | Superadr     | nin - Seplag - E | 3elo Horizonte | HOMOLO   | <b>BAÇÃO</b> |
|-----------------------------|----------|----------------------|--------------|------------------|----------------|----------|--------------|
| A Página inicial            |          |                      |              |                  |                |          |              |
| Acesso prédios -<br>COVID19 | ¢.       | L Teletrabal         | ho - Pla     | inos indivi      | duais - Ur     | nidade d | e teste 1    |
| I Folhas de ponto           | +        | Cadastrar novo p     | lano individ | ual              |                |          |              |
| 苗 Calendário                | <b>N</b> | Projetos             | S.           |                  |                |          |              |
| Calendário escolar          | £        | Rotinas              |              |                  |                |          |              |
| Férias regulamentares       | ¥=       | Atividades           |              |                  |                |          |              |
| Requerimentos               | DI       |                      | oquipo       |                  |                |          |              |
| S Afastamentos              | Pla      |                      | equipe       |                  |                |          |              |
| 🛧 Teletrabalho              | MOS      |                      |              |                  |                |          |              |
| Ausências e reduções        |          | Nome                 | t↓           | MASP             | Admis          | são î↓   | Modalida     |
| 🐣 Gestão das equipes        | SE       | ERVIDOR TESTE        |              | 348892-1         | 1              |          | Integra      |
| 🚓 Estrutura                 | Mos      | trando de 1 até 1 de | 1 itens      |                  |                |          | Anter        |

3. Clique em "+ Cadastrar novo projeto" ou "+Cadastrar nova Rotina"

| 📤 Teletrabalho - Projetos       | 🐔 Teletrabalho - Rotinas        |
|---------------------------------|---------------------------------|
| + Cadastrar novo projeto<br>╠   | + Cadastrar nova rotina         |
| Mostrar 10 V                    | Mostrar 10 V                    |
| Projeto RH Responde             |                                 |
| Projeto Teste 2                 | Atividade de rotina 2           |
| Projeto Teste 3                 |                                 |
| Mostrando de 1 até 3 de 3 itens | Mostrando de 1 até 1 de 1 itens |

4. Informe o nome do Projeto ou Rotina.

| <b>4</b> | Cadastrar projet  | C               |
|----------|-------------------|-----------------|
|          | Nome do projeto 🕺 |                 |
|          |                   | Salvar Cancelar |
| <b>f</b> | Cadastrar rotina  |                 |
|          | Nome da rotina *  |                 |
|          |                   | Salvar          |

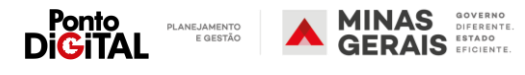

#### Cadastrar Atividades

1. Na guia de "Teletrabalho", clique na opção "Planos individuais de sua equipe – regime definitivo"

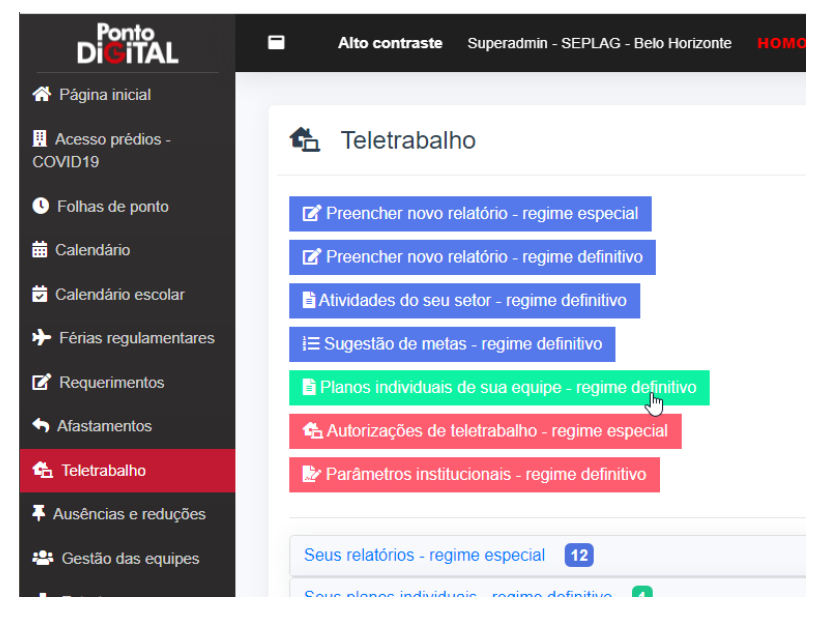

2. Clique em "Atividades" e depois "Cadastrar nova Atividade"

| Ponto<br>Di <mark>G</mark> iTAL |          | Alto contraste      | Superad     | min - Seplac | G - Bel | o Horizonte | HOMOLO  | GAÇÃO      |
|---------------------------------|----------|---------------------|-------------|--------------|---------|-------------|---------|------------|
| 😚 Página inicial                |          |                     |             |              |         |             |         |            |
| Acesso prédios -<br>COVID19     | ¢.       | Teletrabal          | ho - Pla    | anos ind     | ividu   | uais - Un   | idade d | le teste 1 |
| I Folhas de ponto               | +        | Cadastrar novo p    | lano indivi | dual         |         |             |         |            |
| 📅 Calendário                    | <b>N</b> | Projetos            | ß           |              |         |             |         |            |
| 😴 Calendário escolar            | e        | Rotinas             |             |              |         |             |         |            |
| Férias regulamentares           | ) (三)    | Atividades          |             |              |         |             |         |            |
| C Requerimentos                 | Die      |                     |             |              |         |             |         |            |
| S Afastamentos                  | Pla      |                     | equipe      |              |         |             |         |            |
| 💪 Teletrabalho                  | MOSU     |                     |             |              |         |             |         |            |
| Ausências e reduções            |          | Nome                | †↓          | MASP         | †↓      | Admiss      | são †↓  | Modalida   |
| 🐣 Gestão das equipes            | SE       | RVIDOR TESTE        |             | 348892-1     | 1       | 1           |         | Integra    |
| + Estrutura<br>organizacional   | Mostr    | rando de 1 até 1 de | 1 itens     |              |         |             |         | Anter      |

**3.** Informe o nome da atividade e selecione o Projeto ou Rotina relacionado e clique em "Salvar".

| 🚡 Cadastrar ativida | de                     |                 |  |
|---------------------|------------------------|-----------------|--|
| Nome da atividade*  | Responder Chamados     |                 |  |
| Projeto             |                        | ~               |  |
| ou                  |                        |                 |  |
| Rotina              | Chamados Ponto Digital | ~               |  |
|                     |                        | Salvar Cancelar |  |

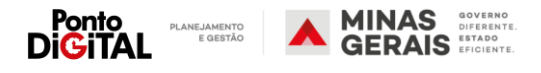

Cadastrar Projetos, Rotinas e atividades para unidades subordinadas.

As chefias de unidades superiores podem cadastrar projetos e rotinas para suas unidades subordinadas. Exemplo: a chefia de uma superintendência pode cadastrar projetos, rotinas e atividades para as diretorias subordinadas a sua superintendência.

 Nas páginas de Projetos, Rotinas e Atividades o sistema disponibilizará o botão "Trocar unidade organizacional". Clique no botão e selecione a unidade subordinada para qual deseja cadastrar projetos/rotinas/atividades.

| 🔁 Projetos - Unidade superior                                                       |                              | Voltar     |
|-------------------------------------------------------------------------------------|------------------------------|------------|
| Cadastrar novo projeto     Cadastrar novo projeto     Trocar unidade organizacional |                              |            |
| Mostrar 10 V                                                                        |                              | Pesquisar: |
| Projeto                                                                             | T↓<br>Nenhum item encontrado | upçoes     |
| Mostrando 0 até 0 de 0 itens                                                        | Anterior Próxima             |            |

| contraste Superadmi<br>Trocar u | nidade    | × HOMOLOGADÃO                                                                                     | CIB    |
|---------------------------------|-----------|---------------------------------------------------------------------------------------------------|--------|
| ojetos                          | Unidade * | Assessoria de Comunicação Social 🗸                                                                | Voltar |
|                                 |           | Assessoria de Comunicação Social                                                                  |        |
| trar novc                       |           | Diretoria Central de Gestão Logistica<br>BOLSA E PÁTIO                                            |        |
|                                 |           | Núcleos Regionais de Perícia Médica e Saúde Ocupacional de Teófilo O                              | toni   |
| unidade                         |           | Unidade de Atendimento em Recursos Humanos<br>Diretoria Central de Cestão de Convênios de Entrada |        |
|                                 |           | Diretoria de Recursos Humanos                                                                     |        |
|                                 |           | Coordenação de Carreiras, Benefícios, e Gestão de Efetivos                                        |        |
|                                 |           | Coordenação de frequência                                                                         | lisar: |
|                                 |           | Coordenação de Procedimentos                                                                      |        |
|                                 | Projeto   | Núcleo de Alocação                                                                                | _      |
|                                 |           | Nenhum item encontrado                                                                            |        |

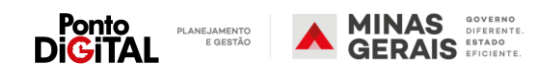

#### III. Cadastro de Metas para os servidores

A chefia deve estabelecer metas individuais para cada um de seus servidores, de acordo com as atividades, projeto e rotinas cadastrados para a unidade. Na meta a chefia deve definir um valor mínimo (percentual ou quantitativo) que deve ser cumprido pelo servidor durante o mês para determinada atividade.

Por exemplo: para uma atividade de atendimento de chamados a chefia pode determinar que o servidor deve atender pelo menos 90% dos chamados recebidos durante o mês. É possível replicar as metas cadastradas de um mês para outro.

Os servidores também podem sugerir suas próprias metas individuais, que podem ser editadas ou desativadas pela chefia

#### Passo a Passo no sistema

Cadastrar meta individual

1. Na guia de "Teletrabalho", clique na opção "Planos individuais de sua equipe – regime definitivo"

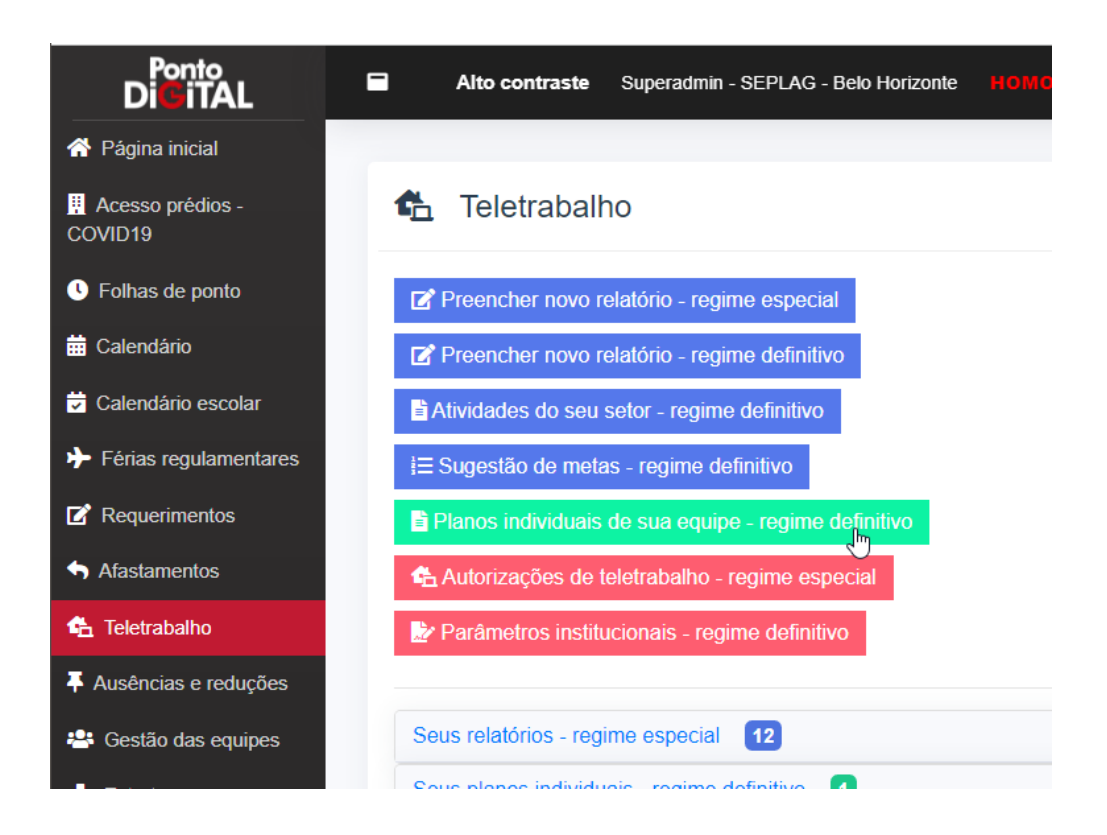

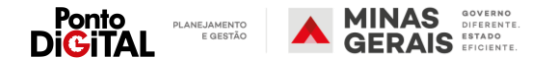

15

2. No Plano de Trabalho do servidor, clique na opção "Metas". Na página com as metas individuais do servidor, clique em "Cadastrar nova meta"

| 🐔 Teletrabalho - Pla                                                         | anos individua | is - Unidade de   | e teste 1     |             |            |            |              |
|------------------------------------------------------------------------------|----------------|-------------------|---------------|-------------|------------|------------|--------------|
| + Cadastrar novo plano individ     T Projetos     Ø Rotinas     Æ Atividades | dual           |                   |               |             |            |            |              |
| Planos de sua equipe                                                         | •              |                   |               |             |            |            |              |
| Mostrar 10 🗸                                                                 |                |                   |               |             |            | Pesquisar: |              |
| Nome ↑↓                                                                      | MASP 1         | Admissão ↑↓       | Modalidade îl | Início ↑↓   | Término ↑↓ | Status î↓  | Metas Opções |
| SERVIDOR TESTE                                                               | 348892-1       | 1                 | Integral      | 01/01/2022  | 28/02/2022 | Pendente   |              |
| Mostrando de 1 até 1 de 1 itens                                              | 🐔 Tele         | etrabalho - N     | Anterior 1 F  | uais - SERV | IDOR TES   | STE        |              |
|                                                                              | Dados pes      | soais e funcionai | is            |             |            |            |              |
|                                                                              | + Cadastr      | ar nova meta      |               |             |            |            |              |
|                                                                              | Mostrar 10     | ~                 |               |             |            |            |              |

3. Selecione a atividade à que se refere a Meta a partir da lista de atividades cadastradas previamente. Informe o nome, o mês da apuração da meta e o valor mínimo esperado (em quantidade ou percentual). Para finalizar, clique em "Salvar". As metas cadastradas podem ser editadas ou desativadas na página com as metas individuais do servidor.

| Ċ. | Criar | nova | meta | - SERVID | OR | TESTE |
|----|-------|------|------|----------|----|-------|
|----|-------|------|------|----------|----|-------|

| Nome da meta :       Atendimento de acordo de Nível de Serviço         Mês :       Image: Image: Image                                    |                       |                                                                                                    |
|----------------------------------------------------------------------------------------------------|-----------------------|----------------------------------------------------------------------------------------------------|
| Mês :       Image: Constraint of the service of the service of the serv | Nome da meta <u>*</u> | Atendimento de acordo de Nível de Serviço                                                                                |
| Quantidade         Porcentagem       95         95       %         Detalhamento       Servidor deve atender aos prazos do acordo de nível de serviço em pelo menos 95% dos chamados respondidos durante o mês.                                                                                                    | Mês*                  | <b>#</b>                                                                                                    |
| Porcentagem     95     %       Detalhamento     Servidor deve atender aos prazos do acordo de nível de serviço em pelo menos 95% dos chamados respondidos durante o mês.                                                                                                    | Quantidade            |                                                                                                    |
| Detalhamento Servidor deve atender aos prazos do acordo de nível de serviço em pelo menos 95% dos chamados respondidos durante o mês.                                                                                                    | Porcentagem           | 95 %                                                                                                    |
|                                                                                                    | Detalhamento          | Servidor deve atender aos prazos do acordo de nível de serviço em pelo menos 95% dos chamados respondidos durante o mês. |

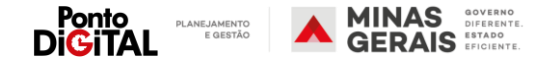

Copiar metas para outros meses

1. Na guia de "Teletrabalho", clique na opção "Planos individuais de sua equipe – regime definitivo"

| Ponto<br>DiciTAL            | Alto contraste Superadmin - SEPLAG - Belo Horizonte HOMO |
|-----------------------------|----------------------------------------------------------|
| \land Página inicial        |                                                          |
| Acesso prédios -<br>COVID19 | 1 Teletrabalho                                           |
| Folhas de ponto             | Preencher novo relatório - regime especial               |
| 📅 Calendário                | Preencher novo relatório - regime definitivo             |
| 😴 Calendário escolar        | Atividades do seu setor - regime definitivo              |
| Férias regulamentares       | i≡ Sugestão de metas - regime definitivo                 |
| C Requerimentos             | Planos individuais de sua equipe - regime definitivo     |
| S Afastamentos              | Autorizações de teletrabalho - regime especial           |
| 📤 Teletrabalho              | Parâmetros institucionais - regime definitivo            |
| Ausências e reduções        |                                                          |
| 🐣 Gestão das equipes        | Seus relatórios - regime especial 12                     |
|                             | Coue planae individuaie - roaimo dofinitivo              |

- 2. No Plano de Trabalho do servidor, clique na opção "Copiar metas para outros meses".
- 🚯 Planos individuais Unidade de teste 1

| + Cadastrar novo plar       | no individual |             |               |            |            |           |                                   |
|-----------------------------|---------------|-------------|---------------|------------|------------|-----------|-----------------------------------|
| T Projetos                  |               |             |               |            |            |           |                                   |
| C Rotinas                   |               |             |               |            |            |           |                                   |
| <b>Æ</b> Atividades         |               |             |               |            |            |           |                                   |
| Planos de sua e             | quipe         |             |               |            |            | Pesquisar | :                                 |
| Nome 1                      | MASP 1        | Admissão ↑↓ | Modalidade îl | Início ↑↓  | Término ↑↓ | Status    | Copiar metas para outros<br>meses |
| SERVIDOR TESTE              | 348892-1      | 1           | Integral      | 01/01/2022 | 28/02/2022 | Pendente  | i= 🚺 🖊 🚳                          |
| Mostrando de 1 até 1 de 1 i | tens          |             | Anterior 1    | Próxima    |            |           | č                                 |

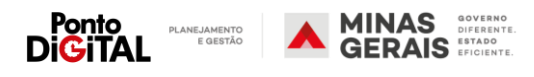

17

3. Informe o mês de origem (do qual deseja copiar as metas) e o mês de destino (no qual as metas devem ser replicadas). Selecione as metas que deseja copiar e clique em "Salvar".

| Mês de origem 🌋  | 11/2 | 2021                                           |
|------------------|------|------------------------------------------------|
| Mês de destino * | 02/2 | 2022                                           |
| Metas*           |      | Atendimento ANS - Rotina Atividade de rotina 1 |
|                  |      | Atendimento ANS - Rotina Atividade de rotina 2 |
|                  |      | Entrega X - Projeto Projeto Teste 2            |
|                  |      | Meta teste 1 - Rotina Atividade de rotina 2    |
|                  |      | Teste - Rotina Atividade de rotina 3           |
|                  |      | Teste - Rotina Atividade de rotina 3           |
|                  |      | Teste - Rotina Atividade de rotina 1           |

4. As metas replicadas podem ser editadas ou desativadas.

| ados pesso  | ais e funcionais |                     |                 |                       |              |             |        |
|-------------|------------------|---------------------|-----------------|-----------------------|--------------|-------------|--------|
| - Cadastrar | nova meta        |                     |                 |                       |              |             |        |
| strar 10    | ~                |                     |                 |                       |              | Pesquisar:  |        |
| Mês î↓      | Meta îl          | Atividade           | Projeto 🌐       | Rotina                | Quantidade 🌐 | Porcentagem | Opções |
| 02/2022     | Atendimento ANS  | Atender chamados PD |                 | Atividade de rotina 1 |              | 90%         | / 0    |
| 02/2022     | Atendimento ANS  | Rotina teste 1      |                 | Atividade de rotina 2 |              | 90%         | / 0    |
| 02/2022     | Entrega X        | Atividade teste 1   | Projeto Teste 2 |                       |              | 80%         | / 0    |
| 02/2022     | Meta teste 1     | Rotina teste 1      |                 | Atividade de rotina 2 |              | 90%         | / 0    |
| 02/2022     | Teste            | Rotina teste 1      |                 | Atividade de rotina 3 | 5            | %           | / 0    |
| 11/2021     | Atendimento ANS  | Atender chamados PD |                 | Atividade de rotina 1 |              | 90%         | / 0    |
| 11/2021     | Atendimento ANS  | Rotina teste 1      |                 | Atividade de rotina 2 |              | 90%         | / 0    |
| 11/2021     | Entrega X        | Atividade teste 1   | Projeto Teste 2 |                       |              | 80%         | / 0    |
| 11/2021     | Meta teste 1     | Rotina teste 1      |                 | Atividade de rotina 2 |              | 90%         | / 0    |
| 11/2021     | Teste            | Rotina teste 1      |                 | Atividade de rotina 3 |              | 0%          | / 0    |

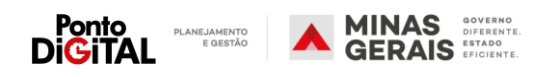

#### IV. Aprovação de relatório

Mensalmente, a chefia deve avaliar os relatórios de atividades preenchidos pelos seus servidores, com a apuração das metas registrada por eles.

**Obs**: A chefia também pode preencher o relatório em nome dos seus subordinados.

Passo a passo no sistema

 Na guia de "Teletrabalho", clique na opção "Chefia – Relatórios da sua equipe – regime definitivo". Encontre o relatório de status pendente que deseja avaliar e clique em "Visualizar para aprovar e reprovar".

| Ponto<br>Di <mark>tr</mark> iTAL | Alto contraste Superadmin - SEPLAG - Belo Horizonte HOMOLOGAÇÃO |
|----------------------------------|-----------------------------------------------------------------|
| A Página inicial                 |                                                                 |
| Acesso prédios -<br>COVID19      | 🐔 Teletrabalho                                                  |
| Eolhas de ponto                  | Preencher novo relatório - regime especial                      |
| 📅 Calendário                     | Preencher novo relatório - regime definitivo                    |
| 🔽 Calendário escolar             | Atividades do seu setor - regime definitivo                     |
| Férias regulamentares            | i≡ Sugestão de metas - regime definitivo                        |
| Requerimentos                    | Planos individuais de sua equipe - regime definitivo            |
| S Afastamentos                   | 🔁 Autorizações de teletrabalho - regime especial                |
| 😤 Teletrabalho                   | Parâmetros institucionais - regime definitivo                   |
| Ausências e reduções             |                                                                 |
| 🐣 Gestão das equipes             | Seus relatórios - regime especial 13                            |
| 👬 Estrutura                      | Seus planos individuais - regime definitivo 1                   |
| organizacional                   | Suas metas - regime definitivo 2                                |
| Planos de hor. de trabalho       | Seus relatórios - regime definitivo 0                           |
| E Frequência de cedidos          | Chefia - Relatórios da sua equipe - regime especial 21          |
| 📢 Greves e paralisações          | Chefia - Relatórios da sua equipe - regime definitivo           |
| Relatórios                       | ۳.<br>س                                                         |

| Chefia - Relatórios da sua equipe - regime definitivo | )         |              |         |         |                       |                                       |
|-------------------------------------------------------|-----------|--------------|---------|---------|-----------------------|---------------------------------------|
| Mostrar 10 V                                          |           |              |         |         | Pesquisar.            |                                       |
| Nome 1                                                | MASP 1    | Admissão 🌐   | Mês ↑↓  | Metas 斗 | Status                | ↑↓ Opções                             |
| ROMAO FERREIRA BORGES NETO                            | 1107797-1 | 1            | 1/2022  | 5       | Pendente de aprovação | Visualizar para aprovar e<br>reprovar |
| USUÁRIO DE TESTE                                      | 753030-6  | 1            | 12/2021 | 4       | Pendente de aprovação |                                       |
| Mostrando de 1 até 2 de 2 itens                       |           | Anterior 1 P | róxima  |         |                       | Q                                     |

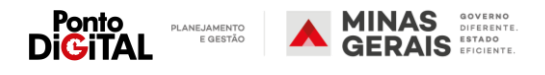

2. O sistema mostrará o relatório com a apuração das metas conforme preenchimento pelo servidor. O servidor precisará incluir justificativas para as metas não alcançadas.

|                                            | Cutros                                                                     |
|--------------------------------------------|----------------------------------------------------------------------------|
| Observaçõe                                 |                                                                            |
| Meta 3                                     |                                                                            |
| Descrição                                  | Execução de seus ilens da sprint 01/2021                                   |
| Atividad                                   | Criação de épicos                                                          |
| Porcentagem mínima                         | % 60                                                                       |
| Porcentagem apurada                        | % 55                                                                       |
| Fonte de comprovação                       | E-mail Documento/processo no SEI Documento interno Mensagens Reunão Outros |
| Justificativa pelo não cumprimento da meta | Alraso de agente externo                                                   |
| Observaçõe                                 |                                                                            |

3. Para finalizar, clique em "Aprovar"

| Meta 4                        |                                                                                 |
|-------------------------------|---------------------------------------------------------------------------------|
| Descrição                     | teste                                                                           |
| Atividade                     | ANS Suporte SIPE                                                                |
| Quantidade mínima             | 1                                                                               |
| Quantidade apurada <u>*</u>   |                                                                                 |
| Fonte de comprovação <u>*</u> | E-mail  Documento/processo no SEI  Documento interno  Mensagens  Reunão  Outros |
| Observações                   |                                                                                 |
|                               | < Voltar • Aprovar                                                              |

Atenção: caso o relatório não seja preenchido ou aprovado pela chefia dentro do prazo de fechamento da folha, o Ponto Digital irá desconsiderar os usos do abono "107 - Teletrabalho" durante o mês e os dias serão enviados para taxação como falta.

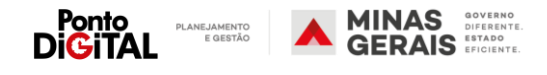

#### Servidor

Funções do Servidor no controle do regime de teletrabalho definitivo

I. Aprovação de Plano de Trabalho Individual

Após a definição do Plano de Trabalho Individual pela chefia, caberá ao servidor revisar e assinar seu plano individual, por meio de usuário e senha do sistema, para que seja possível utilizar o código de abono 107 – teletrabalho no período estabelecido.

#### Passo a passo no sistema

 Na guia de "Teletrabalho", clique na opção "Seus relatórios individuais regime definitivo". Encontre o plano cadastrado pela chefia clique em "Aprovar". O sistema mostrará o plano cadastrado pela chefia.

| Teletraba            | alho                                                               |                                                          |                               |          |          |      |          |
|----------------------|--------------------------------------------------------------------|----------------------------------------------------------|-------------------------------|----------|----------|------|----------|
| 2 Preencher novo     | o relatório - regime especial                                      |                                                          |                               |          |          |      |          |
| Z Preencher novo     | o relatório - regime definitivo                                    |                                                          |                               |          |          |      |          |
| Atividades do se     | eu setor - regime definitivo                                       |                                                          |                               |          |          |      |          |
| ≡ Sugestão de me     | etas - regime definitivo                                           |                                                          |                               |          |          |      |          |
| Planos individua     | ais de sua equipe - regime defini                                  | tivo                                                     |                               |          |          |      |          |
| 🗄 Autorizações de    | e teletrabalho - regime especial                                   |                                                          |                               |          |          |      |          |
| Parâmetros inst      | titucionais - regime definitivo                                    |                                                          |                               |          |          |      |          |
|                      |                                                                    |                                                          |                               |          |          |      |          |
| Seus relatórios - re | egime especial 12                                                  |                                                          |                               |          |          |      |          |
| Seus planos individ  | duais - regime definitivo                                          |                                                          |                               |          |          |      |          |
| Mostrar 10 v         |                                                                    |                                                          |                               |          |          | Peso | uisar:   |
|                      | Inicio ↑↓                                                          |                                                          | Término                       |          | Status   |      | Opções   |
|                      | 01/10/2021                                                         |                                                          | 28/02/2022                    |          | Aprovado |      | ٩        |
|                      | 01/03/2022                                                         |                                                          | 30/04/2022                    |          | Pendente |      |          |
| Mostrando de 1 até   | 2 de 2 itens                                                       |                                                          | Anterior 1                    | Próxima  |          |      | k.       |
|                      | 🐔 Aprovar seu                                                      | plano ind                                                | lividual de teletra           | balho    |          |      |          |
|                      | Dados do plano d                                                   | le teletral                                              | balho                         |          |          |      |          |
|                      |                                                                    | Início                                                   | 01/12/2021                    |          |          |      |          |
|                      |                                                                    | Término                                                  | 31/12/2021                    |          |          |      |          |
|                      | Limite máximo semana                                               | l de dias em                                             | 0 dia(s)                      |          |          |      |          |
|                      | Limite maximo semano                                               | teletrabalho                                             | 0 010(0)                      |          |          |      |          |
|                      | Limite máximo mensa                                                | I de dias em                                             | Sem limites                   |          |          |      |          |
|                      |                                                                    | teletrabalho                                             |                               |          |          |      |          |
|                      |                                                                    |                                                          |                               |          |          |      |          |
|                      |                                                                    | Modalidade                                               | Parcial                       |          |          |      |          |
|                      |                                                                    | Modalidade                                               | Parcial                       |          |          |      |          |
|                      | Previsão de atividades, entre                                      | Modalidade<br>gas e prazos                               | Parcial                       |          |          |      |          |
|                      | Previsão de atividades, entre                                      | Modalidade<br>gas e prazos                               | Parcial                       |          |          |      | le le    |
|                      | Previsão de atividades, entreg<br>Sistemas de informação e fer     | Modalidade<br>gas e prazos<br>ramentas de                | Parcial<br>TESTE TESTETESTETE | STETESTE |          |      | <i>h</i> |
|                      | Previsão de atividades, entre<br>Sistemas de informação e fer<br>c | Modalidade<br>gas e prazos<br>ramentas de<br>comunicação | Parcial<br>TESTE TESTETESTETE | STETESTE |          |      | le -     |

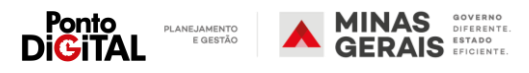

#### 2. Para aprovar, marque todos os termos, assine com seu usuário e senha e clique em "Aprovar e Assinar"

| Condições    |                  |                                                                                                    |
|--------------|------------------|----------------------------------------------------------------------------------------------------|
|              | Termos <u>"*</u> | <ul> <li>Atesto que estou ciente da previsão das minhas metas, entregas e atividades.</li> <li>Atesto que possuo todas as condições de realização de teletrabalho definidas no<br/>Decreto 48.275/2021.</li> <li>Concordo com as atribuições e responsabilidades definidas acima para mim.</li> <li>Confirmo que possuo e irei manter por conta própria a infraestrutura necessária para<br/>o exercício de minhas atribuições quando executar as atividades em regime de<br/>teletrabalho.</li> <li>Concordo com os meus deveres de observar os procedimentos relativos à segurança<br/>da informação e à salvaguarda de informações de natureza sigilosa com base nas<br/>diretrizes do meu órgão.</li> <li>Declaro que estou ciente que minha adesão ao teletrabalho não constitui direito<br/>adquirido, podendo ser desligado nas condições previstas no § 2º do art. 14, no art. 17 e<br/>nas hipóteses do art. 5º da Lei 23.674, de 2020.</li> <li>Declaro que estou ciente da vedação de pagamento das vantagens a que se referem<br/>os arts. 25 a 27 do Decreto 48.275/2021.</li> <li>Declaro que estou ciente da vedação de pagamento das vantagens a que se referem<br/>os arts. 25 a 27 do Decreto 48.275/2021.</li> <li>Declaro que estou ciente da vedação de entilização de terceiros para a execução dos<br/>trabalhos acordados como parte das entregas e metas.</li> </ul> |
| Autenticação |                  |                                                                                                    |
|              | Usuário <u>*</u> |                                                                                                    |
|              | Senha *          | Ð                                                                                                    |
|              |                  |                                                                                                    |

Aprovar e assinar

Cancelar

MINAS GERAIS PLANEJAMENTO E GESTÃO DIĞİTAL

#### II. Sugestão de Metas individuais

As metas serão definidas e apuradas mensalmente para cada servidor, estando relacionadas a uma atividade previamente cadastrada. O servidor pode sugerir suas próprias metas mensais, que podem ser editadas ou reprovadas pela sua chefia. O cadastro das metas deverá estabelecer a quantidade ou a porcentagem a ser cumprida no mês para cada atividade.

#### Passo a Passo no sistema

1. Na guia de "Teletrabalho", clique na opção "Sugestão de metas – regime definitivo" e depois clique em "sugerir nova meta"

| 🐔 Teletrabalho                               | 🔁 Teletrabalho - Sugestão de metas |  |  |  |
|----------------------------------------------|------------------------------------|--|--|--|
|                                              | + Sugerir nova meta                |  |  |  |
| Preencher novo relatório - regime especial   | 🕒 Copiar metas para outros meses   |  |  |  |
| Preencher novo relatório - regime definitivo | Mostrar 10 V                       |  |  |  |
| Atividades do seu setor - regime definitivo  | Mês ↑↓ Meta ↑↓                     |  |  |  |
| i≡ Sugestão de metas - regime definitivo     | 02/2022 Atendimento ANS ANS        |  |  |  |

 Selecione a atividade à que se refere a Meta, a partir da lista de atividades cadastradas. Informe o nome, o mês da apuração da meta e o valor mínimo esperado (em quantidade ou percentual). Para finalizar, clique em "Salvar". As metas sugeridas podem ser editadas ou desativadas pela chefia.

| Atividade <u>*</u>     | Responder Chamados - Rotina 'Chamados Ponto Digital'                                                                     |
|------------------------|----------------------------------------------------------------------------------------------------|
| Nome da meta <u>"*</u> | Atendimento de acordo de Nível de Serviço                                                                                |
| Mês <u>*</u>           |                                                                                                    |
| Quantidade             |                                                                                                    |
| Porcentagem            | 95 %                                                                                                    |
| Detalhamento           | Servidor deve atender aos prazos do acordo de nível de serviço em pelo menos 95% dos chamados respondidos durante o mês. |

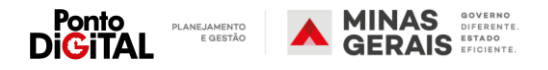

#### Sugestão de Atividades 111.

O servidor também pode cadastrar atividades para sua unidade, relacionando-as com os Projetos e Rotinas cadastrados pela Chefia. Essas atividades podem ser editadas ou desativadas pela chefia.

#### Passo a Passo no sistema

1. Na guia de "Teletrabalho", clique na opção "Atividades do seu setor regime definitivo" e depois clique em "Cadastrar nova atividade".

#### 🐔 Teletrabalho

| Consulte o manual do novo módulo de teletraba                                                                                                    | alho do Ponto Dig | gital: 📙 Manua | al |                        |        |                                                                                                    |  |
|----------------------------------------------------------------------------------------------------|-------------------|----------------|----|------------------------|--------|----------------------------------------------------------------------------------------------------|--|
| <ul> <li>Preencher novo relatório - regime especial</li> <li>Preencher novo relatório - regime definitivo</li> <li>Atividades do seu setor - regime definitivo</li> <li>Sugestão de metas - regime definitivo</li> </ul> |                   |                |    |                        |        |                                                                                                    |  |
| <ul> <li>Atividades - Unidade de tes</li> <li>+ Cadastrar nova atividade</li> </ul>                                                                                                    | ite 1             |                |    |                        | Voltar |                                                                                                    |  |
| The Projetos                                                                                                    |                   |                |    |                        |        |                                                                                                    |  |
| Mostrar 10 V                                                                                                    |                   |                |    | Pesquisar.             |        |                                                                                                    |  |
| Atividade                                                                                                    | ţ↓                | Projeto        | ↑↓ | Rotina                 | ¢↓     | Opções                                                                                                    |  |
| Responder Chamados                                                                                                    |                   |                |    | Chamados Ponto Digital |        | <ul> <li>Image: A second second s</li></ul> |  |
| TESTE de ATIVIDADE 10-12-21                                                                                                    | Projeto 1         | Teste 2        |    |                        |        | 1                                                                                                    |  |

2. Informe o nome da atividade, selecione o Projeto ou Rotina da unidade relacionado e clique em "Salvar".

| 🐔 Cadastrar atividade |                          |  |  |  |  |  |
|-----------------------|--------------------------|--|--|--|--|--|
| Nome da atividade *   | Responder Chamados       |  |  |  |  |  |
| Projeto               | <b>v</b>                 |  |  |  |  |  |
| ou                    |                          |  |  |  |  |  |
| Rotina                | Chamados Ponto Digital v |  |  |  |  |  |
|                       | Salvar Cancelar          |  |  |  |  |  |

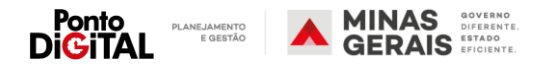

#### IV. Preenchimento do Relatório

Estando definidas as metas individuais mensais pela chefia, caberá ao servidor preencher no sistema o formulário eletrônico "Preencher novo relatório de teletrabalho", para registro da apuração das metas mensais.

Caso uma determinada meta não tenha sido cumprida, caberá ao servidor apresentar justificativa e caberá à chefia aprovar ou não o relatório a partir do preenchimento do servidor.

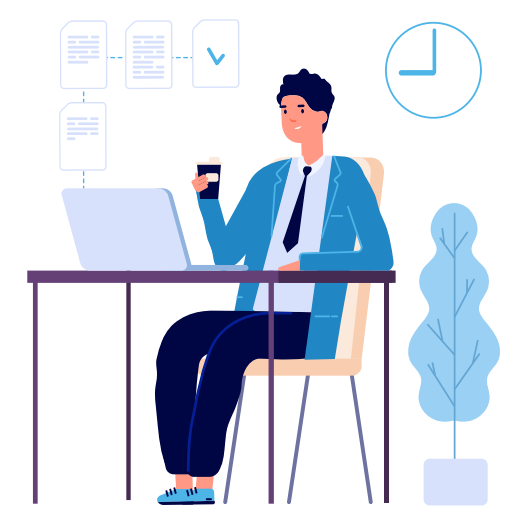

#### Passo a Passo no sistema

1. Na guia de "Teletrabalho", clique na opção "Preencher novo relatório – regime definitivo".

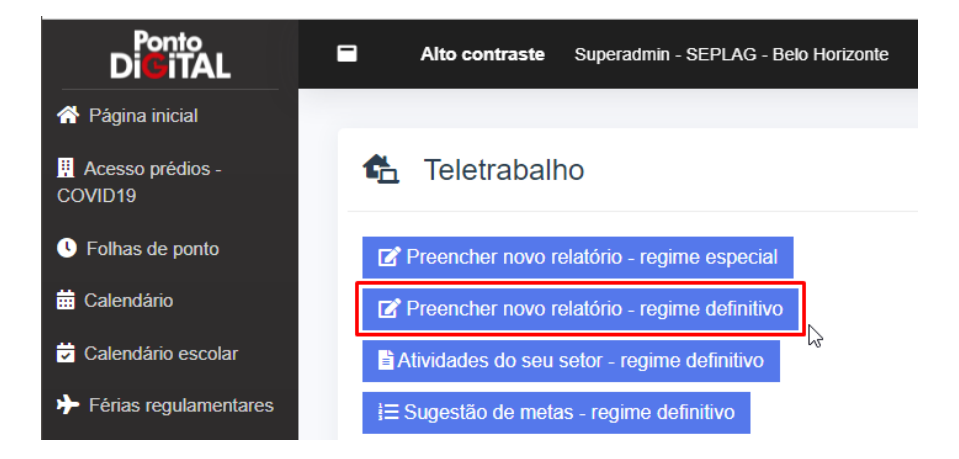

2. Selecione o mês de referência do relatório

| 🔁 Preencher nov             | relatório de teletrabalho                                               |                                                                                                 |
|-----------------------------|-------------------------------------------------------------------------|-------------------------------------------------------------------------------------------------|
| O prazo para o servidor env | relatórios de teletrabalho é o mesmo de fechamento da folha de ponto. A | s chefias podem enviar relatórios para sua equipe até o seu prazo de fechamento da folha.       |
| Durante o fechamento da fo  | o sistema impede o envio de relatórios de meses passados. Somente aj    | pós a geração dos relatórios de taxação que é possível enviar relatórios para acertos de folhas |
| iccitadas.                  |                                                                         |                                                                                                 |
|                             |                                                                         |                                                                                                 |
| Dados iniciais              |                                                                         |                                                                                                 |
|                             | Servidor(a)                                                             |                                                                                                 |
|                             | Mês 🙏                                                                   |                                                                                                 |

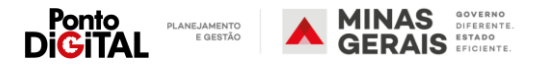

3. Registre a apuração das metas, informando o percentual ou a quantidade realizada durante o mês. Informe a(s) fonte(s) de comprovação para a apuração de cada meta.

| Preencher novo relatório de t | eletrabalho                                                                      |   |
|-------------------------------|----------------------------------------------------------------------------------|---|
| Dados iniciais                |                                                                                  |   |
| Servidor(a) :                 | 753030-6 - USUÁRIO DE TESTE *                                                    |   |
| Mês <u>.</u>                  | 01/2022                                                                          |   |
| Meta 1                        |                                                                                  |   |
| Descrição                     | Atendimento ANS                                                                  |   |
| Atividade                     | ANS Suporte Ponto Digital                                                        |   |
| Porcentagem mínima            | % 90                                                                             |   |
| Porcentagem apurada ื         | %                                                                                |   |
| Fonte de comprovação *        | E-mail  Cocumento/processo no SEI  Documento interno  Mensagens  Reunião  Outros |   |
| Observações                   |                                                                                  | A |

4. Caso uma determinada meta não tenha sido cumprida o sistema disponibilizará um campo para a inclusão da justificativa do não cumprimento.

| Meta 2   |                                    |                                                                            |
|----------|------------------------------------|----------------------------------------------------------------------------|
|          | Descrição                          | Atendimento ANS                                                            |
|          | Atividade                          | ANS Suporte SIPE                                                           |
|          | Porcentagem mínima                 | % 95                                                                       |
|          | Porcentagem apurada *              | % 80                                                                       |
|          | Fonte de comprovação *             | E-mail Documento/processo no SEI Documento interno Mensagens Reunão Outros |
| Justific | ativa pelo não cumprimento da meta |                                                                            |
|          | Observações                        |                                                                            |

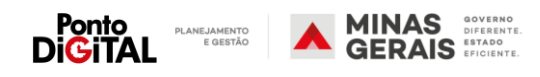

26

5. Para finalizar, assine o relatório, utilizando usuário e senha do sistema e clique em "Salvar". O relatório ficará disponível para a avaliação da chefia.

| Observerie       | ✓ Reunião ○ Outros |          |
|------------------|--------------------|----------|
| Observações      |                    |          |
| Autenticação     |                    |          |
| Usuário <u>*</u> | teste.usuario      |          |
| Senha <u>*</u>   | •••••              | 2        |
|                  |                    |          |
|                  | Salvar             | Cancelar |

Atenção: caso o relatório não seja preenchido ou aprovado pela chefia dentro do prazo de fechamento da folha, o Ponto Digital irá desconsiderar os usos do abono "107 - Teletrabalho" durante o mês e os dias serão enviados para taxação como falta.

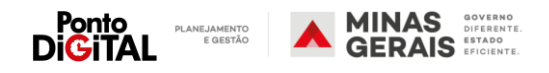